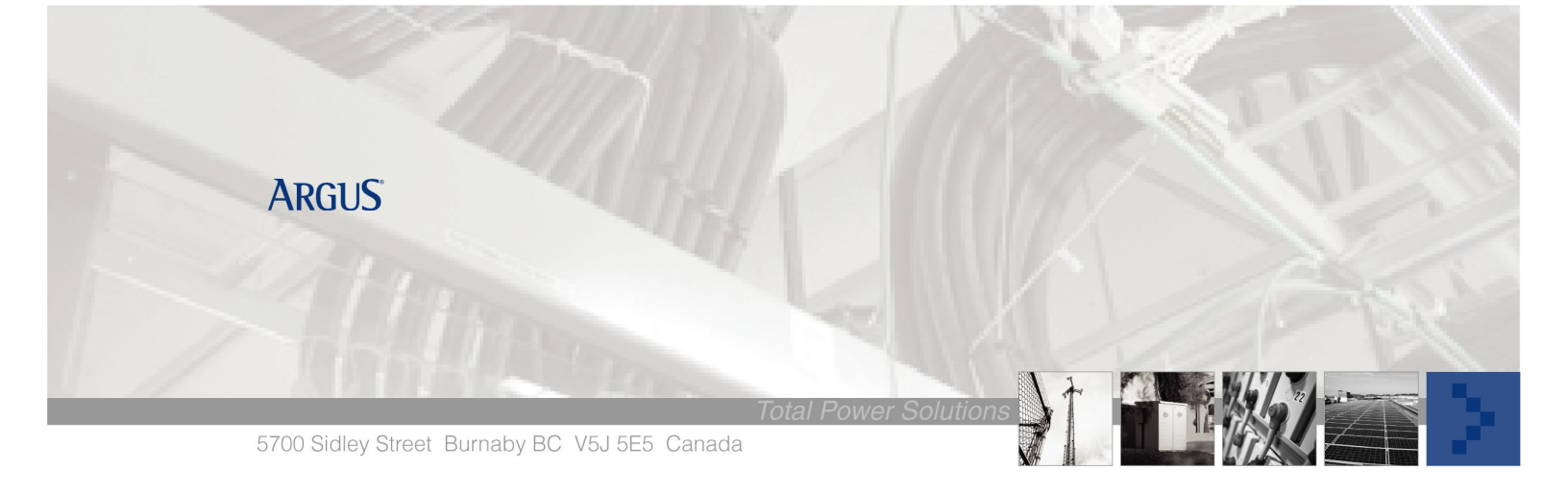

# Cordex Controller Front Craft Port

#### Summary

This is a general procedure on how to connect a CXC Controller to a computer via a three-wire null modem cable.

### **Tools/ Reference Documents Required**

- Three Wire Null Modem cable (Pin connections: 2 to 3, 3 to 2, 5 to 5, and shield ground connected on one side)
- Computer with an DB9 Communication Port (Com 1...x)
- Cordex Controller Manuals
- Hand Tools

#### Part 1 – Controller Setup

- 1. Log in and navigate to the Communications > Craft Port
- 2. Select 57600 from under Baud Rate
- 3. Select the  $\sqrt{100}$  from bottom corner
- 4. Select Web Setting and set to Front Craft Port and then click  $\sqrt{.}$

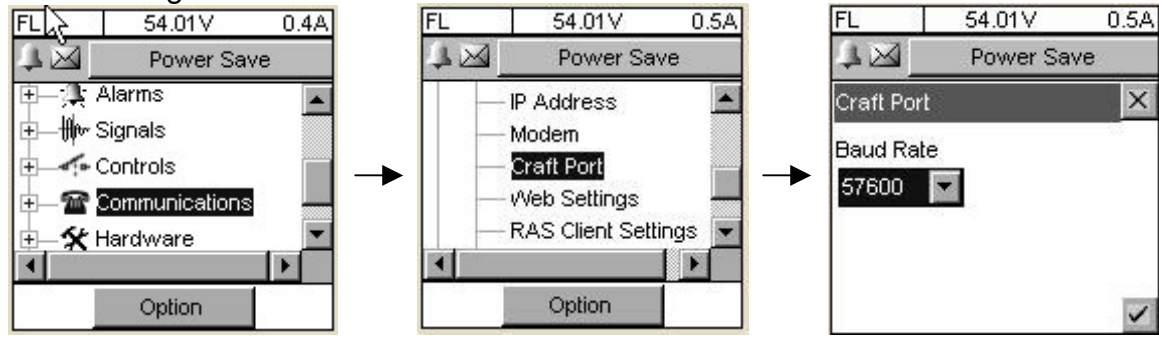

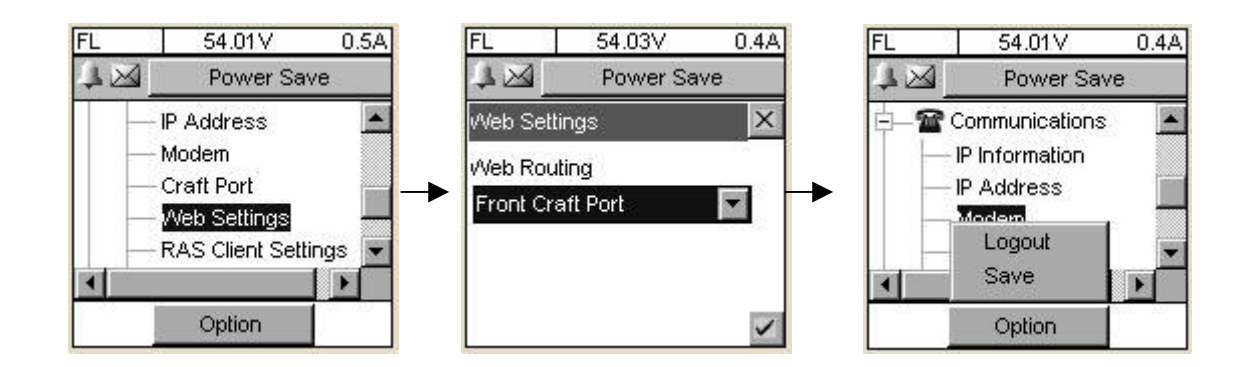

#### Part 2 - Laptop Setup Recommended Method

The recommended method of connection for Ethernet or Craft Port is via the **CXC Connection Wizard**, it will save and restore you LAN/Com Port when you are finished using the Wizard.

The Wizard is downloadable from our website <u>www.Argus.ca</u> > Support > Secure Software Downloads > Software. You will need your user name and password to download this file, if you do not have one please call our technical support line 888-462-7487, we will set it up for you.

#### **Alternative Method**

- 1. Launch the Control Panel and select Network Connections for XP or Network and Dialup Connections for 2000. The following may differ slightly depending on the operating system of your laptop.
- 2. Launch the New Connection Wizard, the following will be examples of XP and 2000 each screen may vary.
- 3. Follow the screen shots and enter them as illustrated:

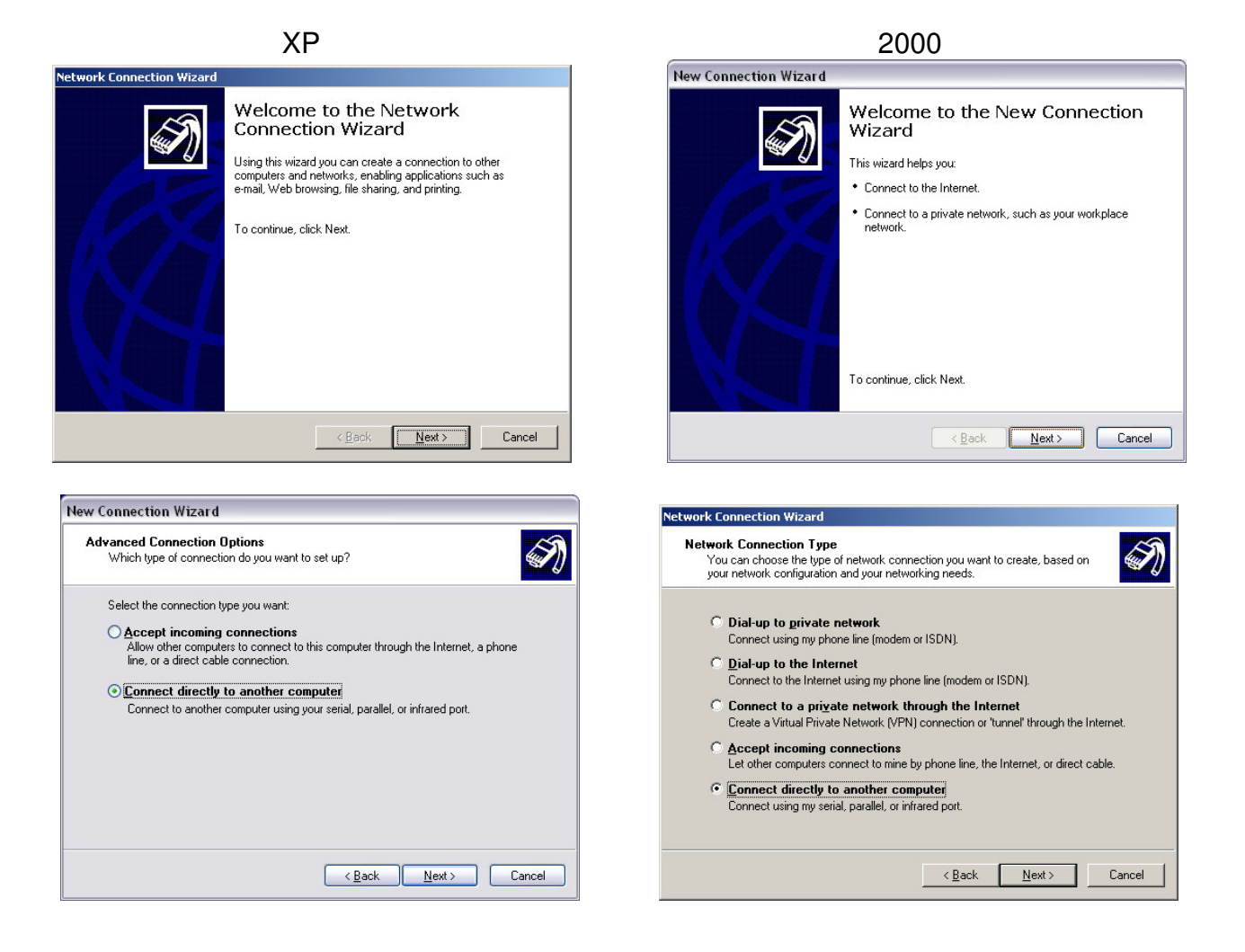

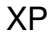

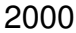

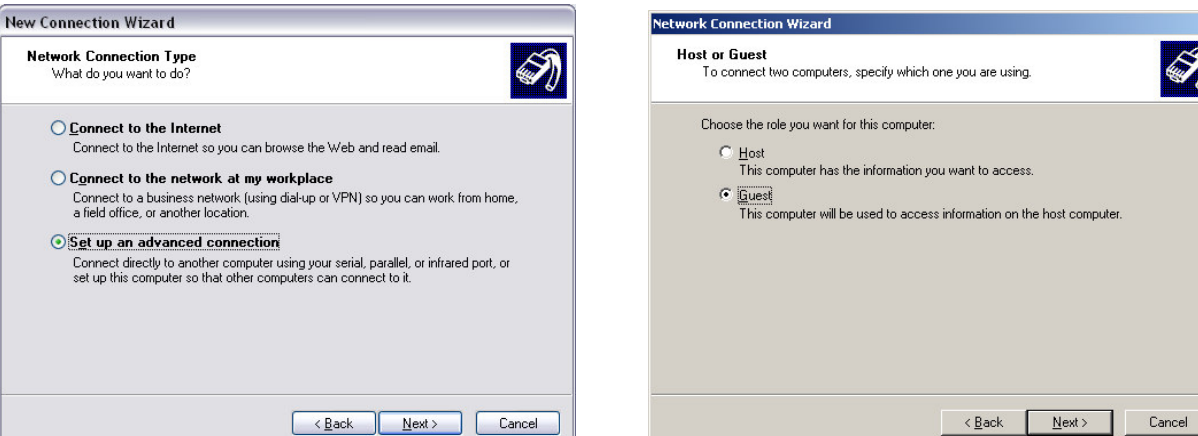

#### Choose your COMx

Select a Device This is the device that will be used to make the connection.

Communications cable between two computers (COM1)

I)

-

<<u>B</u>ack <u>N</u>ext> Cancel

twork Connection Wizard

Select a device:

| ew C | w Connection Wizard                                                                                     |  |  |  |  |
|------|----------------------------------------------------------------------------------------------------|--|--|--|--|
| Ho   | st or Guest?<br>To connect two computers, your computer must be identified as either a host or a guest. |  |  |  |  |
|      | Choose the role you want for this computer:                                                             |  |  |  |  |
|      | O Host                                                                                                  |  |  |  |  |
|      | This computer has the information you want to access.                                                   |  |  |  |  |
|      | () Guest                                                                                                |  |  |  |  |
|      | This computer is used to access information on the host computer.                                       |  |  |  |  |
|      |                                                                                                    |  |  |  |  |
|      |                                                                                                    |  |  |  |  |
|      |                                                                                                    |  |  |  |  |
|      |                                                                                                    |  |  |  |  |
|      |                                                                                                    |  |  |  |  |
|      |                                                                                                    |  |  |  |  |
|      |                                                                                                    |  |  |  |  |
|      |                                                                                                    |  |  |  |  |
|      |                                                                                                    |  |  |  |  |
|      | < <u>B</u> ack <u>N</u> ext> Cancel                                                                     |  |  |  |  |
|      |                                                                                                    |  |  |  |  |

### Give it a name that is meaningful to the site

| New Connection Wizard                                                            | Network Connection Wizard                                                                                                    |
|----------------------------------------------------------------------------------|----------------------------------------------------------------------------------------------------|
| Connection Name<br>What is the name of the other computer you are connecting to? | Connection Availability<br>You may make the new connection available to all users, or just yourself.                                                                          |
| Type the name of the other computer in the following box.<br>Computer Ngme       | You may make this connection available to all users, or keep it only for your own use. A<br>connection stored in your profile will not be available unless you are logged on. |
| CXC Front Craft Port                                                             | Create this connection:                                                                                                    |
| The name you type here will be the name of the connection you are creating.      | C Eor all users<br>C <u>[Only for myself</u>                                                                                                    |
| < <u>Back</u> <u>N</u> ext> Cancel                                               | < <u>₿</u> ack <u>N</u> ext> Cancel                                                                                                    |

#### XP

#### 2000

Choose your COMx

| Select a Device<br>This is the device that will b | e used to make the connection. |
|---------------------------------------------------|--------------------------------|
| <u>S</u> elect a device:                          |                                |
| Communications cable bet                          | ween two computers (COM4)      |
|                                                   |                                |
|                                                   |                                |
|                                                   |                                |
|                                                   |                                |
|                                                   |                                |
|                                                   |                                |
|                                                   |                                |
|                                                   |                                |
|                                                   |                                |

## Give it a name that is meaningful to the site

| work Connection Wizard |                                                                                                    |
|------------------------|----------------------------------------------------------------------------------------------------|
|                        | Completing the Network<br>Connection Wizard<br>Type the name you want to use for this connection:<br><b>Direct Connection 2</b><br>To create this connection and save it in the<br>Network and Dial-up Connections folder, click<br>Finish.<br>To edit this connection in the Network and Dial-up<br>Connections folder, select it, click File, and then click<br>Properties. |
|                        | < Back Finish Cancel                                                                                                    |

| New Connection Wizard                                                           |                                           |        |
|---------------------------------------------------------------------------------|-------------------------------------------|--------|
| Connection Availability<br>You can make the new connection av-                  | ailable to any user or only to yourself.  | I)     |
| A connection that is created for your us<br>available unless you are logged on. | se only is saved in your user account and | is not |
| Create this connection for:                                                     |                                           |        |
| Anyone's use                                                                    |                                           |        |
| <u> M</u> y use only                                                            |                                           |        |
|                                                                                 |                                           |        |
|                                                                                 | < <u>B</u> ack <u>N</u> ext >             | Cancel |

|                    | 1 /           | PO                  |
|--------------------|---------------|---------------------|
|                    |               | Þ.                  |
| <u>U</u> ser name: | User Name     |                     |
| Password:          |               |                     |
|                    | Save Password |                     |
| Connect            | Cancel Prop   | erties <u>H</u> elp |

### Select Properties

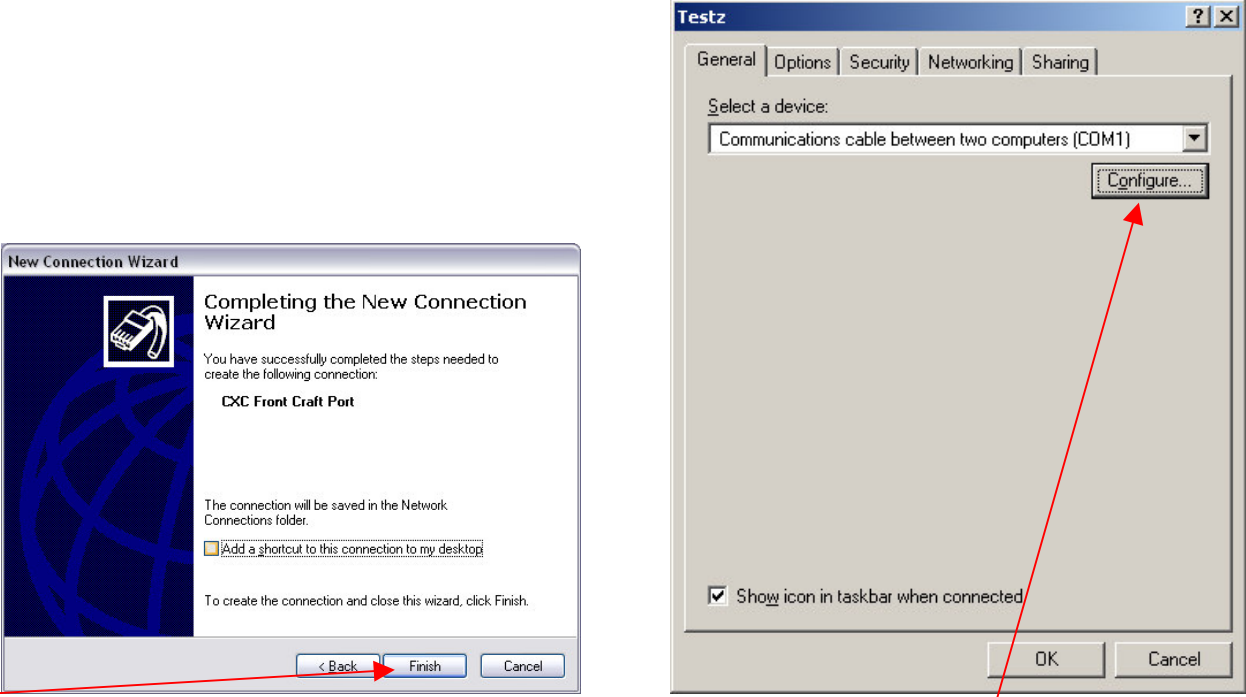

Press Finish this will now launches the Dialup Connection

Select Configuration

XP

## 2000

| Connect CXC Front Craft Port                         | ? 🔀    | Modem Configuration                                                                                                 | ? ×        |
|------------------------------------------------------|--------|----------------------------------------------------------------------------------------------------|------------|
|                                                      |        | Communications cable between two computers ( <u>Maximum speed (bps):</u> 57600                                      | COM1)      |
|                                                      |        | Hardware features                                                                                                   |            |
| User name:                                           |        | Enable modem error control                                                                                          |            |
| Password:                                            |        | Initialization                                                                                                    |            |
| Save this user name and password for the following u | users: | Edit.                                                                                                    | Frowse     |
| Anyone who uses this computer                        |        | Enable modern speaker                                                                                               |            |
| Connect Cancel Properties                            | Help   | ОК                                                                                                    | Cancel     |
| Select Properties                                    |        | Press OK and then Network                                                                                           | king tab   |
| CXC Front Craft Port Properties                      | ? 🗙    | Testz General Options Security Networking Sharing                                                                   | <u>?</u> × |
| Select a device:                                     |        | Type of dial-up server I am calling:                                                                                |            |
| Communications cable between two computers (COM4)    | ✓      | PPP: Windows 95/98/NT4/2000, Internet                                                                               |            |
|                                                      | higure |                                                                                                    | Settings   |
|                                                      |        | Components checked are used by this connection:                                                                     |            |
|                                                      |        | Internet Protocol (TCP/IP)     If and Printer Sharing for Microsoft Networks     If a Client for Microsoft Networks | \$         |
|                                                      |        | j<br>installUninstallP                                                                                              | ropertie   |
|                                                      |        | Description<br>Transmission Control Protocol/Internet Protocol. Th                                                  | e default  |
| Show icon in notification area when connected        |        | across diverse interconnected networks.                                                                             |            |
| ОК                                                   | Cancel | ОК                                                                                                    | Cancel     |
| Select Configuration                                 |        | Remove all checks other and 1                                                                                       | CP/IP (if  |

Remove all checks other and TCP/IP (if possible) Highlight TCP/IP and then press Properties

## 2000

| odem Configuration                                                                                                    |                                                                                                    | ? 🔀              |
|----------------------------------------------------------------------------------------------------|----------------------------------------------------------------------------------------------------|------------------|
| Communications                                                                                                    | cable between two computers (COM4)                                                                                                    |                  |
| <u>M</u> aximum speed (bps):                                                                                                    | 57600                                                                                                    | ~                |
| dodem <u>p</u> rotocol                                                                                                    |                                                                                                    | ~                |
| Hardware features                                                                                                    |                                                                                                    |                  |
| Enable hardware flo                                                                                                    | w control                                                                                                    |                  |
| En <u>a</u> ble modem error                                                                                                    | control                                                                                                    |                  |
| Enable modem com                                                                                                    | pression                                                                                                    |                  |
| Show terminal window                                                                                                    |                                                                                                    |                  |
| Enable modem speake                                                                                                    | ·                                                                                                    |                  |
|                                                                                                    |                                                                                                    | cel              |
|                                                                                                    |                                                                                                    |                  |
| Proce                                                                                                    | and then Networking                                                                                                    | r tah            |
| CYC Front Craf                                                                                                    | t Part Properties                                                                                                    |                  |
| o exerion era                                                                                                    |                                                                                                    |                  |
|                                                                                                    | 5 Mahuadring A.I. I.                                                                                                    |                  |
| General Options S                                                                                                    | ecurity Networking Advanced                                                                                                    |                  |
| General Options S<br>Type of dial-up serve<br>PPP: Windows 95/                                                                                                    | ecurity Networking Advanced<br>er I am calling:<br>98/NT4/2000 Internet                                                                                                    |                  |
| General Options S<br>Type of dial-up serv<br>PPP: Windows 95/                                                                                                    | ecurity Networking Advanced<br>er I am calling:<br>98/NT4/2000, Internet                                                                                                    | ~                |
| General Options S<br>Type of dial-up serve<br>PPP: Windows 95/                                                                                                    | iecurity Networking Advanced<br>er I am calling:<br>98/NT4/2000, Internet                                                                                                    | <b>v</b><br>ings |
| General Options S<br>Typ <u>e</u> of dial-up servi<br>PPP: Windows 95/<br>This c <u>o</u> nnection use                                                                                                    | ecurity Networking Advanced<br>er I am calling:<br>98/NT4/2000, Internet<br>Sethe following items:                                                                                                    | <b>v</b><br>ings |
| General Options S<br>Type of dial-up serve<br>PPP: Windows 95/<br>This connection use                                                                                                    | iecurity Networking Advanced<br>er I am calling:<br>98/NT4/2000, Internet<br>Sethe following items:<br>icocol (TCP/IP)                                                                                            | ings             |
| General Options S<br>Typg of dial-up serve<br>PPP: Windows 95/<br>This connection use<br>♥ ☜ Internet Pro<br>♥ ➡ QoS Packet                                                                                                    | iecurity Networking Advanced<br>er I am calling:<br>98/NT4/2000, Internet<br>Sethe following items:<br>isocol (TCP/IP)<br>: Scheduler<br>ter Sharing for Microsoft Networks                                       | ings             |
| General     Options     S       Type of dial-up serv.       PPP: Windows 95/       This connection use       ♥ > Internet Pro       ♥ = Internet Pro       ♥ = QoS Packet       ● = QoS Packet       ● = Client for Mit                                                                                                    | iecurity Networking Advanced<br>er I am calling:<br>98/NT4/2000, Internet<br>Sethe following items:<br>tocol (TCP/IP)<br>Scheduler<br>iter Sharing for Microsoft Networks<br>crosoft Networks                     | <b>▼</b><br>ings |
| General     Options     S       Type of dial-up serv.       PPP: Windows 95/       This connection use       Image: service of the service of the servic | iecurity Networking Advanced<br>er I am calling:<br>98/NT4/2000, Internet<br><u>Sett</u><br>es the following items:<br>isocol (TCP/IP)<br>is Scheduler<br>iter Sharing for Microsoft Networks<br>crosoft Networks | ings             |
| General Options S<br>Type of dial-up serv.<br>PPP: Windows 95/<br>This connection use<br>This connection use<br>Connection use<br>Connection use<br>Client for Mi                                                                                                    | iecurity Networking Advanced<br>er I am calling:<br>98/NT4/2000, Internet<br>Sethe following items:<br>tocol (TCP/IP)<br>Scheduler<br>ter Sharing for Microsoft Networks<br>crosoft Networks<br>Uninstall         | ings<br>ies      |
| General     Options     S       Type of dial-up serv.       PPP: Windows 95/       This connection use       ♥ > Internet Pro       ♥ > Internet Pro       ♥ > Client for Mi       Install                                                                                                    | iecurity Networking Advanced<br>er I am calling:<br>98/NT4/2000, Internet<br>set the following items:<br>tocol (TCP/IP)<br>: Scheduler<br>ter Sharing for Microsoft Networks<br>crosoft Networks                  | ings<br>ies      |

Remove all checks other and TCP/IP (if possible) Highlight TCP/IP and then press Properties

| Inistrator for the appropriate | IP settings.      |
|--------------------------------|-------------------|
| Use the following IP addre     |                   |
| <sup>2</sup> address:          |                   |
| referred DNS server:           |                   |
| Itemate DNS server:            |                   |
|                                | Ad <u>v</u> anced |
|                                |                   |

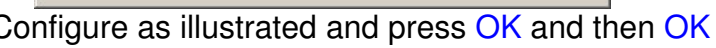

XP

XP

| Obtain an IP address automatically          |                   |
|---------------------------------------------|-------------------|
|                                             |                   |
| OUse the following IP address:              |                   |
| [P address:                                 |                   |
| Preferred DNS server: Alternate DNS server: |                   |
|                                             | Ad <u>v</u> anced |

Configure as illustrated and press OK and then OK

| Connect CXC Front Craft Port                                       | Connect Testz ?X                              |
|--------------------------------------------------------------------|-----------------------------------------------|
| User name: User                                                    |                                               |
|                                                                    | User name: User Name                          |
| Save this user name and password for the following users:          | Password:                                     |
| <ul> <li>Me only</li> <li>Anyone who uses this computer</li> </ul> | Save Password                                 |
| Connect Cancel Properties Help                                     | <u>Connect</u> Cancel Properties <u>H</u> elp |

Type any username and enter "1234" for the supervisory access password and "Connect."

To access the Cordex web user interface launch Internet Explorer (Ver.6 or greater) and enter in the address **10.10.10.203**